Заходим на портал ЕПГУ <u>www.gosuslugi.ru/</u>

После авторизации Выбираем пункт «Здоровье» «Запись на прием к врачу»

| <b>Ξ госуслуги</b>                                   |                               |                                |               | 3                              | Заявления Доку                            | менты Плато                 | ежи Помощь Q            |
|------------------------------------------------------|-------------------------------|--------------------------------|---------------|--------------------------------|-------------------------------------------|-----------------------------|-------------------------|
| Ср Справки<br>Выписки                                | С<br>Пособия<br>Пенсия Льготы | ССС<br>Авто Права<br>Транспорт | <b>С</b> емья | Дети<br>Образование            | <mark>8</mark><br>Паспорта<br>Регистрация | <b>Ж</b><br>Штрафы<br>Долги | Стройка<br>Недвижемость |
| ПОПУЛЯРНЫЕ УСЛУГИ                                    |                               |                                |               | ЧАСТ                           | О ЗАДАВАЕМЬ                               | Е ВОПРОСЫ                   |                         |
| Запись на прием к врачу                              |                               |                                |               | Запис                          | сь на приём и вы                          | зов врача                   |                         |
| Следуем инструкциям                                  | и и жмем на                   | ачать .                        |               |                                |                                           |                             |                         |
|                                                      |                               |                                |               |                                |                                           |                             |                         |
| Запись на пр                                         | иём к вр                      | ачу                            |               |                                |                                           |                             |                         |
|                                                      |                               | ,                              |               |                                |                                           |                             |                         |
| Записать можно се                                    | бя, ребёнка і                 | или другого                    | о человека    | a.                             |                                           |                             |                         |
| Проверьте данные і<br>время посещения. И<br>кабинете | толиса ОМС<br>1нформация      | С, выберите<br>1 о записи б    | поликли       | нику, врача, ,<br>гупна в личн | дату и<br>ом                              |                             |                         |
| Записаться можно н                                   | к врачам из (                 | списка. Зап                    | ись к прос    | фильному                       |                                           |                             |                         |
| специалисту, на ме,                                  | дицинское с                   | бследован                      | ие или пр     | оцедуру воз                    | можна                                     |                             |                         |
| по направлению, ко                                   | торое выда                    | ет терапевт                    | или врач      | общей пран                     | ктики                                     |                             |                         |
| Запись на приём к в<br>поликлинике                   | врачу достуг                  | іна только в                   | з регионе     | прикреплен                     | ия к                                      |                             |                         |
|                                                      |                               | Начать                         |               |                                |                                           |                             |                         |

Выбираем кого записать к врачу

| Кого записать к врачу? |   |
|------------------------|---|
| Себя                   | > |
| Ребёнка                | > |
| Другого человека       | > |

| Проверьте корректность ваших данных                                                                                                    |  |
|----------------------------------------------------------------------------------------------------|--|
| M B Г<br>Дата рождения<br>1 }1<br>СНИЛС<br>1 }9                                                                                                    |  |
| 🖉 Редактировать                                                                                                    |  |
| Верно                                                                                                    |  |
| Подтвердите полис ОМС                                                                                                    |  |
| что делать, если полиса нет или данные неверны                                                                                                    |  |
| Номер полиса ОМС<br>00                                                                                                    |  |
| — Данные в точности совпадают с полисом ОМС? Если нет, в услуге откажут. Введите данные, нажав кнопку "Редактировать". Данные будут сохранены в профиле |  |
| 🖉 Редактировать                                                                                                    |  |
| Верно                                                                                                    |  |
| Подтвердите ваш контактный телефон                                                                                                    |  |
| Контактный телефон<br>+7                                                                                                    |  |
| 🖉 Редактировать                                                                                                    |  |
| Верно                                                                                                    |  |

Далее в строке Регион необходимо написать

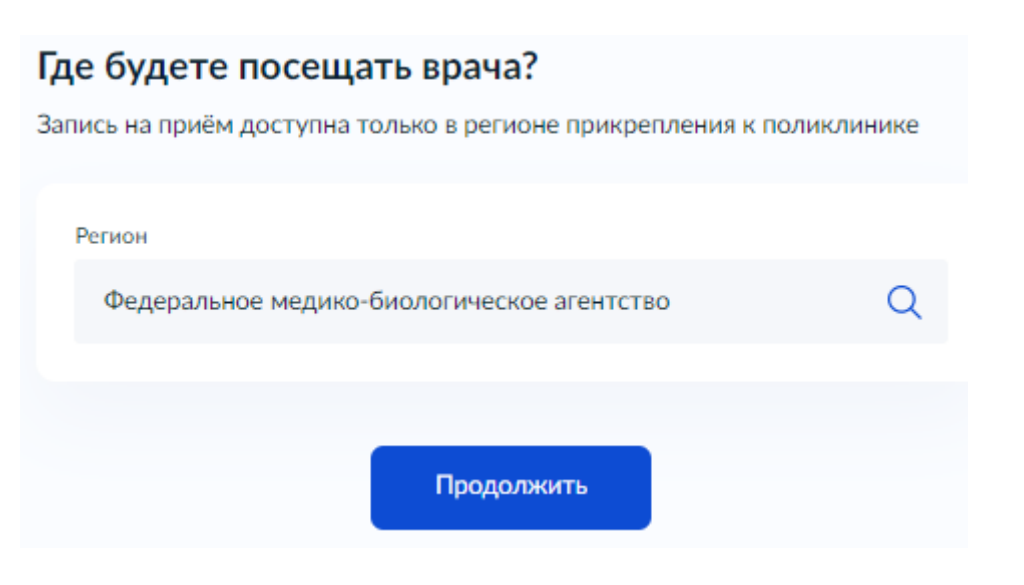

Федеральное медико-биологическое агентство и нажать продолжить . «жмем продолжить »

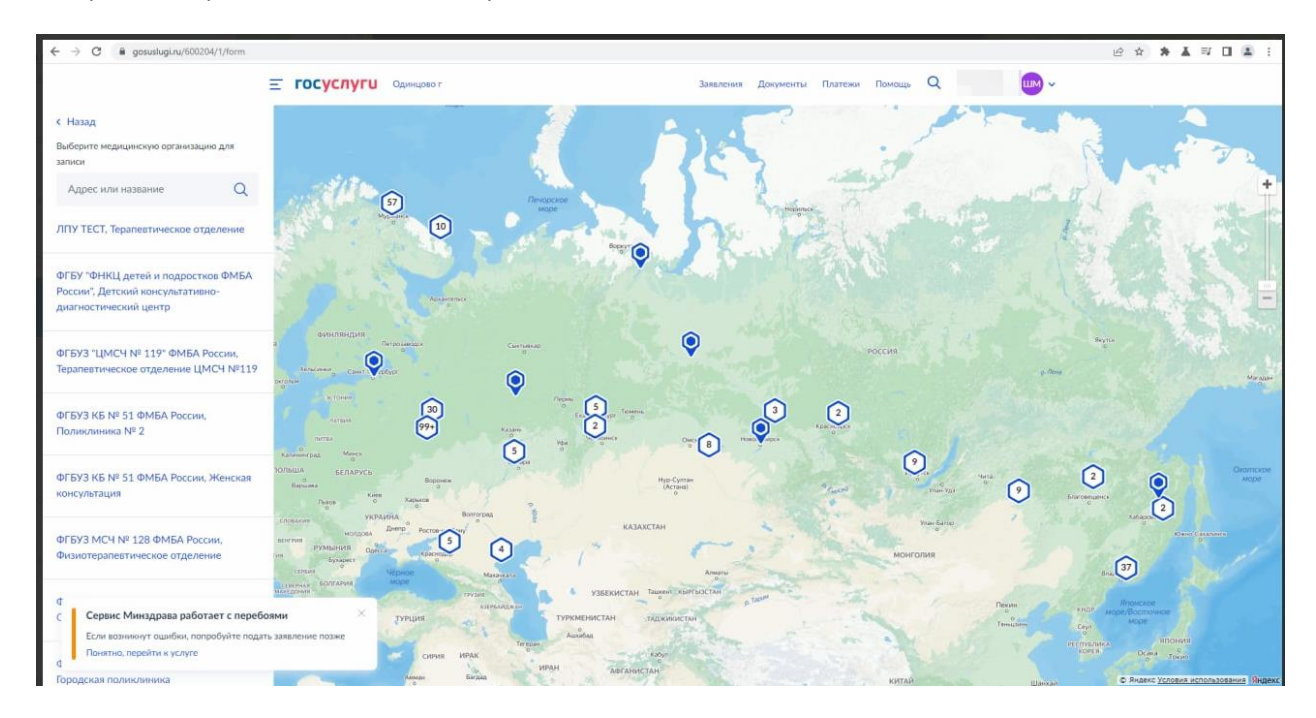

Откроется карта с медицинскими организациями

## В верхнем левом углу в строке поиска пишем «ФХМ»

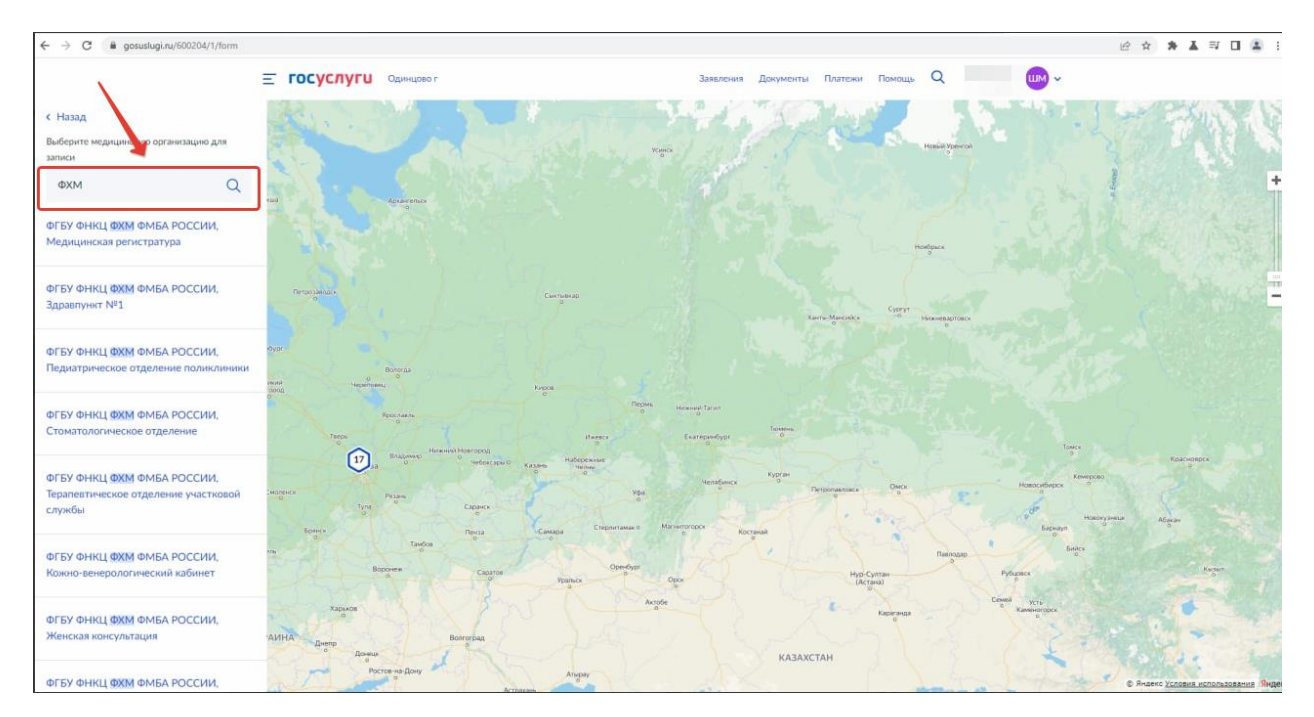

## С лево отобразятся подразделения и названия кабинетов, выбирете необходимый Вам.

## Пример записи в Кабинет хирурга:

| Само        | стоятельная з | апись возможна    | не ко всем с | пециалист  | гам. Если вра | ча нужной |                  |
|-------------|---------------|-------------------|--------------|------------|---------------|-----------|------------------|
| спеці       | иальности нет | г в списке, получ | ите направл  | зние в пол | иклинике      |           |                  |
| Спец        | иальность     |                   |              |            |               |           |                  |
| врач-хирург |               |                   |              |            |               |           | Выбираем специал |
| Врач        |               |                   |              |            |               |           |                  |
| Л           | укьянчук Тат  | ъяна Ивановна     | 1            |            |               | ~         | Выбираем врача   |
|             |               |                   | Август       |            |               |           |                  |
| 3           | Пн Вт         | r Cp              | Чт           | Пт         | C6            | Bc        |                  |
|             |               | 10                | 11           | 12         | 13            | 14        |                  |
|             | 15 16         | 5 17              | 18           | 19         | 20            | 21        |                  |
|             | 22 23         | 24                | 25           | 26         | 27            |           | Дату             |
| 1           | 2:40 1        | 3:00 13           | 20 1         | 3:40       | 14:00         | 14:20     | Время            |
| 1           | 4:40 1        | 5:00 15           | 20 1         | 5:40       | 16:00         | 16:20     |                  |
|             |               |                   |              |            | 00            |           |                  |
|             | Dbi Bi        | Зап               | исаться к в  | ода в 13   | ю, четвері    |           | Жмем записать    |
|             |               |                   |              |            |               |           |                  |
|             |               |                   |              |            |               |           |                  |
| Зы          | запис         | саны н            | а при        | ём         |               |           |                  |
|             | 18 авгу       | ста 2022 г        | т. в 13:0    | 0          |               |           |                  |
| #           | -             | INVDE             |              |            |               |           |                  |
| ∄           | BUDDEN A      | ib y bi           |              | OPUS       |               |           |                  |
| Í<br>D)     | лукьян        | чук Татьян        | на Иван      | овна       |               |           |                  |